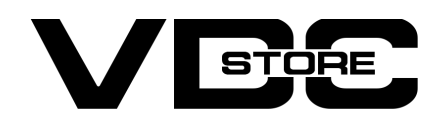

#### **Delete Account Extension For Magento 2**

#### **User Guide**

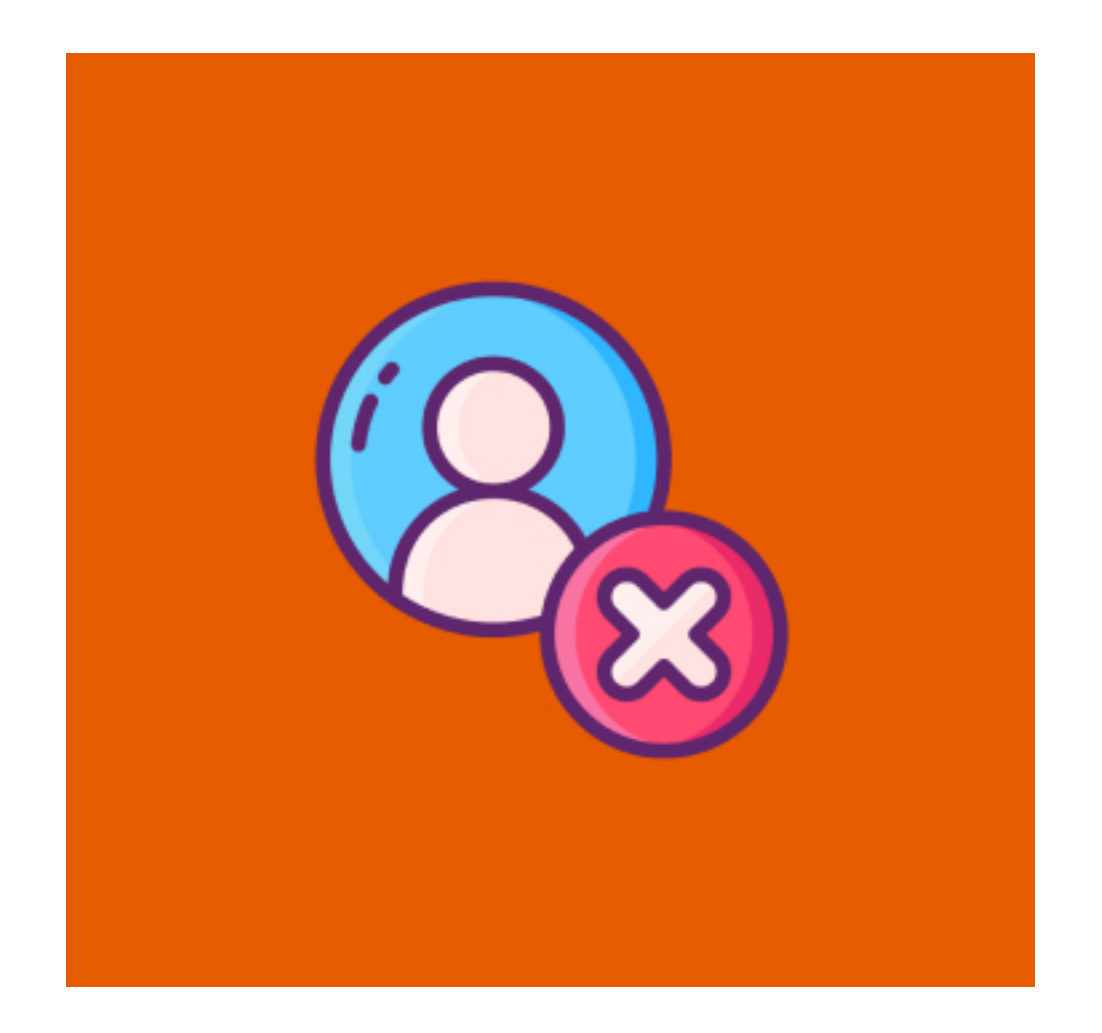

Delete customer account extension lets users smoothly delete their account from the front end under the My Account section and paused service at any time without asking an administrator. Admin will get the mail when the customer deletes their account which email id set by admin when enabling this extension.

#### **Features**

- Authorize shoppers to delete their accounts eternally and securely from your eCommerce Store.
- On capitulating the account deletion request from the front end, a confirmation mail will be sent to the admin on admin's email ID that admin set when enabling the extension.
- This extension is compatible with all the Magento versions.

## **Benefits**

- You can delete account easily from the front end.
- Admin will get notified via email when account has been deleted by user.
- Admin can set email ID to get the mail in admin panel.

## **Installation Details**

- Download the zip file
- Extract it and put into <Magento-Directory>/app/code/
- Open CLI in Magento directory and Run Magento installation commands.

## **CLI Commands**

- → php bin/magento setup:upgrade
- → php bin/magento setup:di:compile
- → php bin/magento setup:static-content:deploy
- → php bin/magento cache:clean
- → php bin/magento cache:flush

# Configuration

- → Login to Magento Admin Stores > Configuration > VDCSTORE extensions > Delete Account
- $\rightarrow$  Enable or disable the extension module.
- $\rightarrow$  Set the Admin Email for notification when user delete their account.

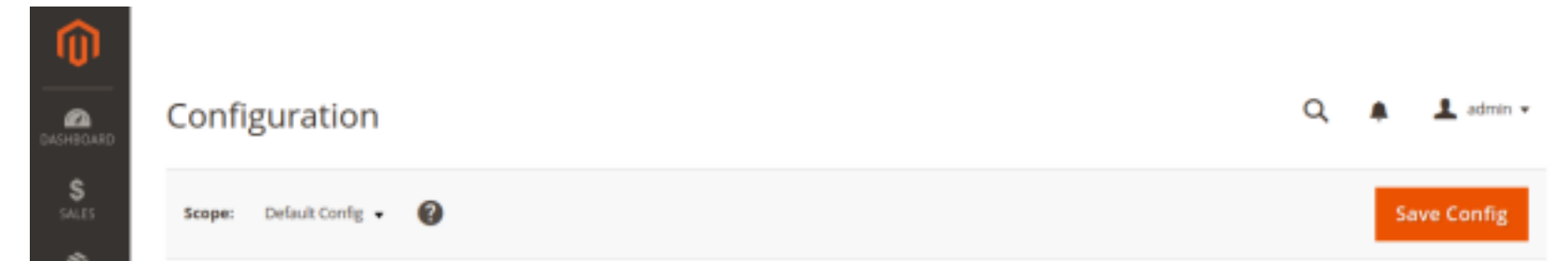

| CATALOG |                            |        |                                              |                  |   |                                               |        |
|---------|----------------------------|--------|----------------------------------------------|------------------|---|-----------------------------------------------|--------|
|         | VDCSTORE                   | ^      | Configuration                                |                  |   |                                               | 0      |
|         | Delete Customer Account    |        | Enable Delete Account Module<br>[store view] | Ves              | * |                                               |        |
| CONTENT | GENERAL                    | ~      | Admin Email<br>[store view]                  | admin1@gmail.com |   |                                               |        |
| IL.     | CATALOG                    | ~      |                                              |                  |   |                                               |        |
| <u></u> | SECURITY                   | ~      |                                              |                  |   |                                               |        |
|         | CUSTOMERS                  | ~      |                                              |                  |   |                                               |        |
| SVSTEM  | SALES                      | ~      |                                              |                  |   |                                               |        |
|         | WW MAGEPAL                 | ~      |                                              |                  |   |                                               |        |
|         | SERVICES                   | ~      |                                              |                  |   |                                               |        |
|         | ADVANCED                   | ~      |                                              |                  |   |                                               |        |
|         |                            |        |                                              |                  |   |                                               |        |
|         | 👔 Copyright © 2022 Magento | Commen | ce inc. All rights reserved.                 |                  |   | Magento ver. 2.<br>Privacy Policy   Report ar | 4.5-p1 |

- $\rightarrow$  Go to the Front end side.
- $\rightarrow$  Sign up to the account.
- → Click on Create An Account button.

|                                               |                                           | Welcome, developer testing! | Sign in or Create an Account USD - US Dollar |
|-----------------------------------------------|-------------------------------------------|-----------------------------|----------------------------------------------|
| 🗿 luma                                        |                                           |                             | Search entire store here Q                   |
| What's New Women 🗸                            | Men 🗸 Gear 🗸 Training 🗸 Sale              |                             |                                              |
| Create Nev                                    | v Customer Account                        |                             |                                              |
| Personal Informatio                           | n                                         |                             |                                              |
| First Name *                                  |                                           |                             |                                              |
| developer                                     |                                           |                             |                                              |
| testing                                       |                                           |                             |                                              |
| Sign Up for Newsletter                        |                                           |                             |                                              |
| <ul> <li>Allow remote shopping as:</li> </ul> | sistance (?)                              |                             |                                              |
| Sign-in Information                           |                                           |                             |                                              |
| Email *                                       |                                           |                             |                                              |
| developer@gmail.com                           |                                           |                             |                                              |
| Password *                                    |                                           |                             |                                              |
| Password Strength: Very Str                   | ong                                       |                             |                                              |
| Confirm Password *                            |                                           |                             |                                              |
|                                               |                                           |                             |                                              |
| Show Password                                 |                                           |                             |                                              |
| * Required Fields<br>Create an Account        |                                           |                             |                                              |
| About us<br>Customer Service                  | Privacy and Cookie Policy<br>Search Terms |                             | Enter your email address Subscribe           |

- → Go to the Account Modification Page.
- $\rightarrow$  Click on Delete Button.

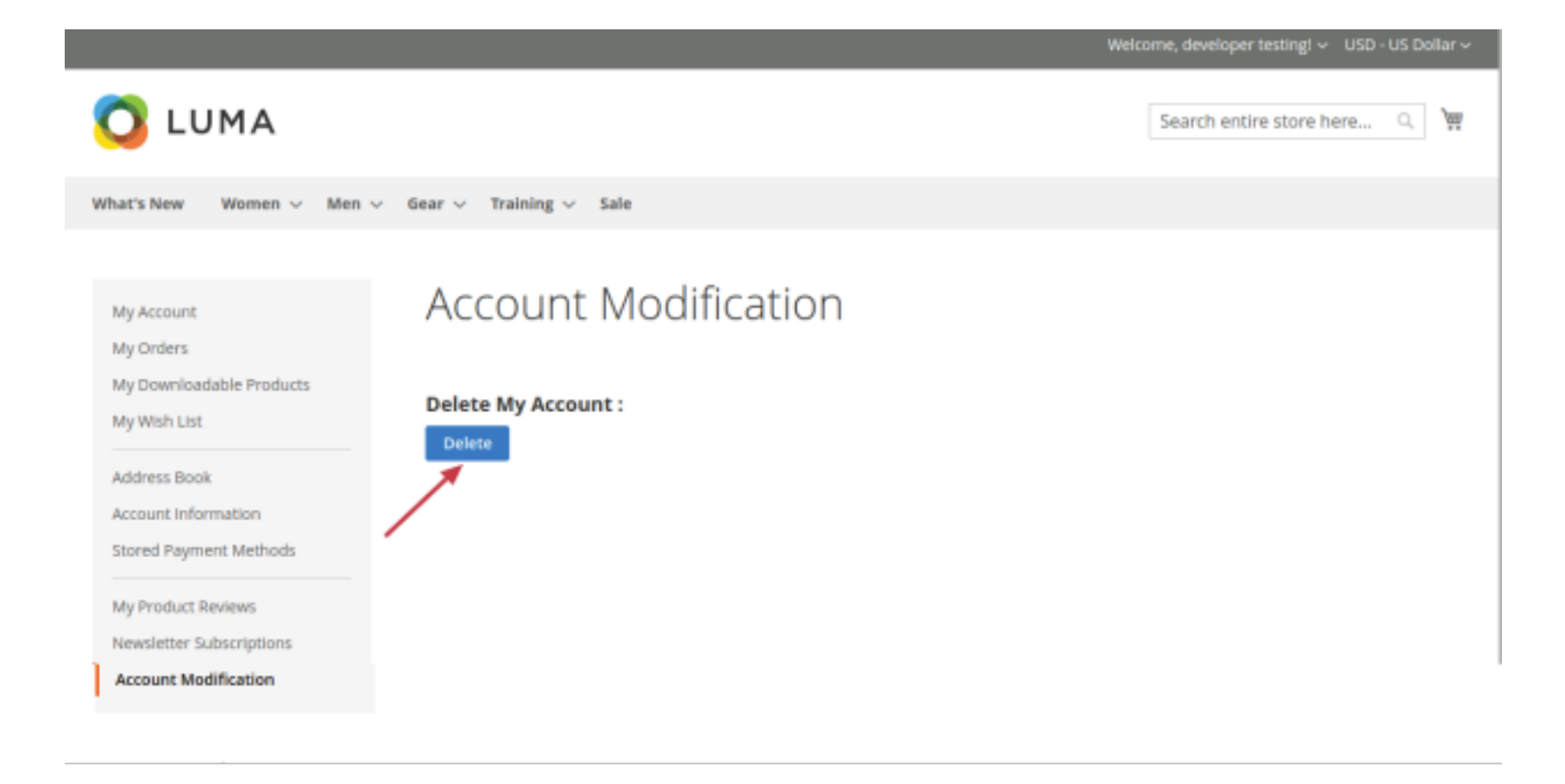

→ You will be redirected on the Customer Login Page and get the message "Account Deleted successfully, Create an account to login"

|                                                                     | Welcome, developer testing! Sign in or Create an Account USD - US Dollar ~                                  |  |  |  |
|---------------------------------------------------------------------|----------------------------------------------------------------------------------------------------|--|--|--|
| 🚫 LUMA                                                              | Search entire store here )                                                                                  |  |  |  |
| What's New Women $\lor$ Men $\lor$ Gear $\lor$ Training $\lor$ Sale |                                                                                                    |  |  |  |
| Customer Login                                                      |                                                                                                    |  |  |  |
| Account Deleted Successfully. Create an account to Login.           |                                                                                                    |  |  |  |
| Registered Customers                                                | New Customers                                                                                               |  |  |  |
| If you have an account, sign in with your email address. Email •    | Creating an account has many benefits: check out faster, keep more than one address, track orders and more. |  |  |  |
| Password *                                                          |                                                                                                    |  |  |  |

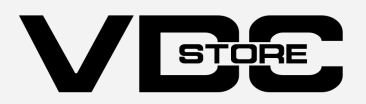